# Windows 7 的啓動步驟 Yuan Ze University Windows 7 Volume Activation Step-by-Step Guide

## PROCEDURES TO ACTIVATE WINDOWS

首先按一下 Windows 7 左下角的 「Windows 圓鈕」(相當於之前 Windows XP 的「開始」),接著在搜尋那邊直接輸入「CMD」,在功能表上方自然會出現「CMD」或「命令提示字元」,滑鼠滑至該選項並且以右鍵選「以系統管理員身分執行」點擊。

## Step1:

- Open the Start Menu.
- $\rightarrow$  In the Start Menu Search Box area type CMD and press Enter. (See screenshot below)

→ Right on Command Prompt and select "Run as Administrator" from context menu

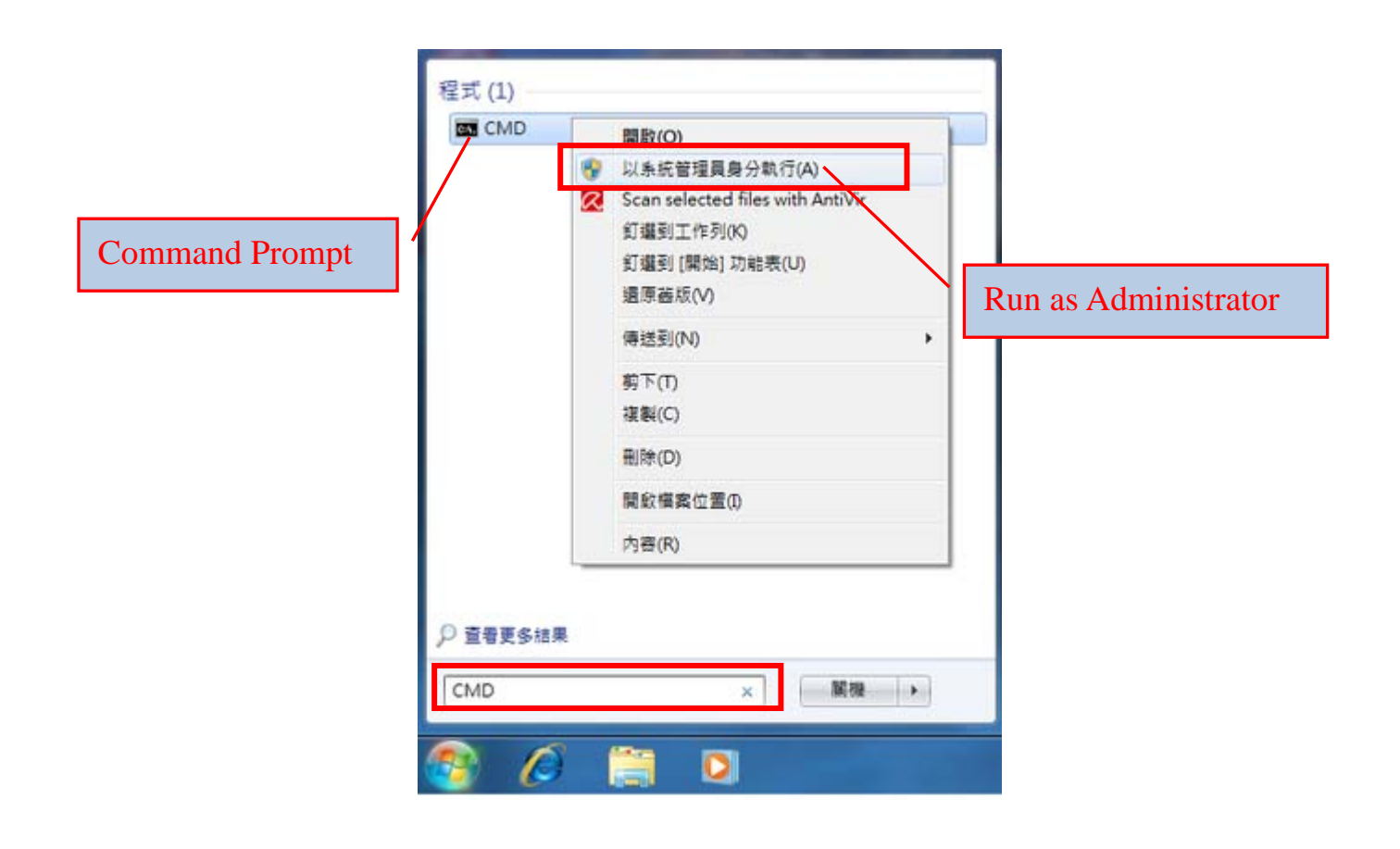

接下來會有系統安全性提示,請選「是」
請注意視窗上方是否有 系統管理員 C:\Windows\System32\cmd.exe 字樣
1. 輸入 slmgr -skms mskms.yzu.edu.tw
(把你的 Windsows 7 註冊到 mskms.yzu.edu.tw 主機)
2. 輸入 slmgr -ato (立即啓動)
出現產品已成功啓用。

註:

以上兩個動作你的電腦只要操作過乙次,從此以後 Windows 7 會自動認證。(在安裝 完後 30 天之內你一定要完成上面 2 個動作)

#### Step 2:

- You will be prompted with the User Account Control dialog
- $\rightarrow$  Press "Yes" to run Command Prompt as an Administrator displayed on the title bar.

### **Step 3:**

- Type "slmgr -skms mskms.yzu.edu.tw" at the command prompt to manually assign the KMS host to your computer.
- $\rightarrow$  Type "slmgr –ato" to activate Windows at once.
- → After the Windows activation is successfully completed, the message "Windows is activated" will be displayed on the Windows Script Host dialog as showed below.

Note:

- The computer must be activated during an automatic 30-day grace period after the Windows Operating System has been installed.
- Once activated, Windows will perform the authentication process automatically afterwards; Step 3 is one –time execution.
- You must access the Internet through the University IP within **180 days** after the activation process to avoid repeating the activation process.

| A                                                                      | dministrator                             |
|------------------------------------------------------------------------|------------------------------------------|
| ■ 条統管理員: C:\Windows\System32\cmd.exe                                   |                                          |
| licrosoft Windows [版本 6.1.7600]<br>Copyright (c) 2009 Microsoft Corpor | ation. All rights reserved.              |
| :\Windows\system32;slmgr -skms msk                                     | kms.yzu.edu.tw                           |
| :\Windows\system32                                                     |                                          |
| ::\Windows\sustem32>                                                   |                                          |
|                                                                        |                                          |
| Windows Script Host                                                    | ×                                        |
|                                                                        |                                          |
| 金鑰管理服務電腦名稿已成功設定為 mskms.yz                                              | zu.edu.tw                                |
|                                                                        | Windows script Host                      |
|                                                                        | 確定 正在啟用 Windows(R) 7, Enterprise edition |
|                                                                        | (ae2ee509-<br>產品已成功財用。                   |
|                                                                        |                                          |
|                                                                        |                                          |
|                                                                        |                                          |

Windows 8.1 Click 「Run as Administrator」 Type Slmgr -skms mskms.yzu.edu.tw

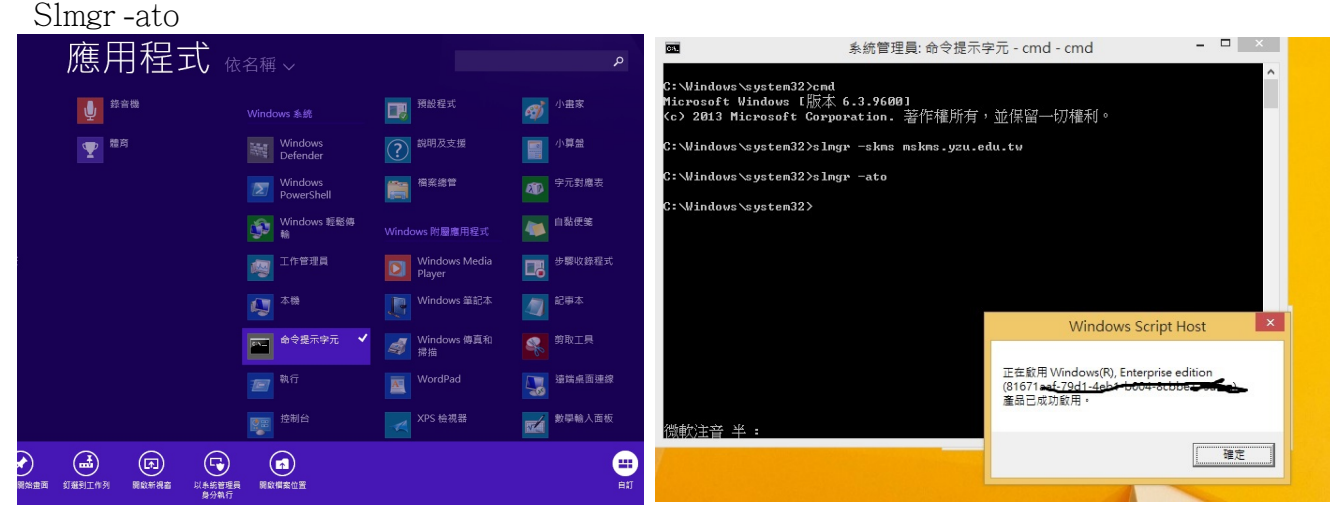